# SCPA Manual de Operações Módulo Usuário

Versão do produto: 2.7.2 Edição do documento: 3.1, Novembro de 2021.

# MINISTÉRIO DA SAÚDE

Secretaria Executiva

Departamento de Informática do SUS

# SCPA Manual de Operações Módulo Usuário

Versão do produto: 2.7.2 Edição do documento: 3.1, Novembro de 2021. Número de páginas: 36

© DATASUS – Todos os direitos reservados

Impresso no Brasil

É permitida a reprodução parcial ou total desta obra, desde que citada a fonte e que não seja para venda ou qualquer fim comercial.

Os nomes de produtos, serviços ou tecnologias eventualmente mencionados neste documento são marcas registradas dos respectivos detentores.

Gerente de Projetos – Desenvolvido por –

## MINISTÉRIO DA SAÚDE

Secretaria Executiva Elaboração: DATASUS Departamento de Informática do SUS

Dúvidas e Sugestões: scpa@saude.gov.br

Departamento de Informática do SUS Esplanada dos Ministérios Bloco G Edifício Anexo Ala A, sala 119 CEP: 70058-900 – Brasília – DF Novembro de 2021

Edição 3.1, referente a nova versão do SCPA Usuário, versão 2.7.2

| 1. | INTRODUÇÃO                                  |    | 1  |
|----|---------------------------------------------|----|----|
|    | 1.1. Objetivo                               | 1  |    |
| 2. | PROCEDIMENTOS BÁSICOS                       |    | 2  |
|    | 2.1. Configuração mínima                    | 2  |    |
|    | 2.2. Acesso à Internet                      | 2  |    |
|    | 2.3. Browser                                | 2  |    |
|    | 2.4. Estação de trabalho                    | 2  |    |
|    | 2.5. Acesso ao sistema                      | 3  |    |
|    | 2.6. Ajuda do sistema                       | 3  |    |
| 3. | CADASTRO DE USUÁRIO                         |    | 4  |
|    | 3.1. Introdução                             | 4  |    |
|    | 3.2. Cadastramento                          | 4  |    |
| 4. | REALIZAR O LOGIN                            |    | 10 |
|    | 4.1. Instruções                             | 10 |    |
|    | 4.2. Esqueceu a senha                       | 13 |    |
| 5. | Menu do Sistema                             |    | 17 |
|    | 5.1. Dados do Usuário                       | 17 |    |
|    | 5.2. Solicitar acesso aos sistemas          | 17 |    |
|    | 5.3. Alterar senha                          | 21 |    |
| 6. | ATIVAÇÃO DE CADASTRO                        |    | 22 |
|    | 6.1. Ativar cadastro bloqueado              | 22 |    |
| 7. | GERENCIAR ACESSO                            |    | 25 |
|    | 7.1. Gerenciar Perfis de Acesso             | 25 |    |
| 8. | Autorização de Acessos                      |    | 26 |
|    | 8.1. Gerenciar e Autorizar Perfis de Acesso | 26 |    |

# 1. INTRODUÇÃO

## 1.1.Objetivo

Este documento tem por objetivo explicar o procedimento necessário para o cadastramento dos novos usuários no SCPA e solicitação de acesso aos sistemas.

O Sistema de Cadastro e Permissão de Acesso foi desenvolvido com o intuito de unificar o cadastramento dos usuários aos sistemas WEB do Ministério da Saúde.

Essa atualização apresenta a nova versão do SCPA aderente à nova arquitetura tecnológica do DATASUS, com interface mais intuitiva, melhora a experiência do usuário, melhora na performance, interoperabilidade com o GOV.BR e mais segurança para atender a recomendações da Política de Segurança da Informação e Comunicações-POSIC/MS e instituir critérios de disponibilidade, integridade, confidencialidade, autenticidade das informações apoiado nos normativos legais e recomendações emanadas pelo Gabinete de Segurança Institucional da Presidência da República – GSI/PR.

O novo SCPA integra os módulos de Usuário e Sistema, permitido a usuários com perfil de Gestor e/ou Analista maior controle e uma experiência diferente no processo de autorização de perfil e manutenção da parametrização dos projetos.

Com o Autorizador os novos sistemas desenvolvidos na nova arquitetura passam a integrar a autenticação via Login Único – SSO.

Uma grande mudança foi realizada com a implementação do Autorizador que alterou a autenticação de e-mail para o CPF, que está integrado com os dados de Pessoa Física da Receita Federal, passando esse campo como CHAVE única no cadastro de usuários.

# 2. PROCEDIMENTOS BÁSICOS

Este capítulo tem o objetivo apresentar os primeiros passos para o uso do sistema, apontando seus recursos e procedimentos mais utilizados. Estão disponíveis informações referentes à:

## 2.1. Configuração mínima

Para garantir o desempenho adequado do sistema, é necessário possuir configurações mínimas de:

- Acesso à Internet
- o Browser
- o Estação de trabalho
- o Acesso ao sistema

## 2.2.Acesso à Internet

Velocidade mínima recomendada para um computador banda larga acima de 300kbps.

Velocidade mínima recomendada para mais de um computador conectado em rede: 300 Kbps por máquina.

#### 2.3.Browser

- Internet Explorer versão igual ou superior a 8.0
- Mozilla Firefox versão igual ou superior a 15.0
- Google Chrome versão igual ou superior a 40.0

## 2.4. Estação de trabalho

- Microcomputador com CPU Pentium IV 2 GHz;
- Sistema Operacional Windows-10 Home ou Professional;
- 1 GB de memória

## 2.5.Acesso ao sistema

Digite o endereço de acordo com o ambiente desejado no navegador e tecle Enter:

- Ambiente de Treinamento (Intranet): http://scpa.trn.saude.gov.br/
- Ambiente de Homologação (Internet): http://scpa.hom.saude.gov.br/
- Ambiente de Produção (Internet): <u>https://scpa.saude.gov.br/</u>

## 2.6. Ajuda do sistema

No canto inferior direito clique em "Manual de operações". O sistema disponibiliza para download o manual do SCPA-USUARIO.

| Autorizador                      |                            |                                | ÉRIO DA<br><b>Saúde</b> |
|----------------------------------|----------------------------|--------------------------------|-------------------------|
| CPF/e-mail                       |                            |                                |                         |
|                                  |                            |                                |                         |
| Senha                            |                            |                                | 0                       |
| digite o texto                   | <b>T</b><br>aqui           | 2                              | P                       |
|                                  | ENTRAF                     | 2                              |                         |
| Entr                             | rar com <b>g</b>           | ov.br                          |                         |
| Esqueceu a s<br>Caso tenha dúvid | senha? N<br>a, acesse o ma | Novo por aqu<br>anual de opera | ui?<br>ções.            |
| Provido p                        | oor 🕥 DA                   | TASUS                          | Û                       |

Figura 1 – Manual de operações

# 3. CADASTRO DE USUÁRIO

## 3.1.Introdução

O cadastro no SCPA é pré-requisito para acesso aos sistemas WEB. A partir deste cadastro será possível solicitar acesso aos diversos sistemas do MS.

#### **3.2.Cadastramento**

O cadastramento é realizado pelo próprio usuário, **para quem já está cadastrado no SCPA não precisa fazer essa parte e pode ir direto pra o item 4 "REALIZAR LOGIN**". Na página inicial seguindo o passo a passo abaixo:

#### Passo 1 - Novo Usuário

Clique em "Novo por aqui?" :

| ierviço - Pr 🗙 | 😒 WhatsApp       | ×           | DATASUS       | - Login para 🗙    | Novo sepa         | arador    | ×   +              |         | 0 |      |
|----------------|------------------|-------------|---------------|-------------------|-------------------|-----------|--------------------|---------|---|------|
| autoriza       | dor.hom.saude.go | ov.br/login |               |                   |                   |           | <b>0</b> , ⊤ , , , | ۲<br>88 | * | 🕐 Em |
|                |                  |             |               |                   |                   |           |                    |         |   |      |
|                |                  |             |               |                   |                   |           |                    |         |   |      |
|                |                  |             |               |                   |                   |           |                    |         |   |      |
|                |                  |             |               |                   |                   |           |                    |         |   |      |
|                |                  |             |               |                   |                   |           |                    |         |   |      |
|                |                  |             |               |                   |                   | _         |                    |         |   |      |
|                |                  |             |               |                   | MINISTÉRIO<br>SAU | DA<br>ÚDE |                    |         |   |      |
|                |                  | Autori      | zador         |                   |                   |           |                    |         |   |      |
|                |                  |             |               |                   |                   |           |                    |         |   |      |
|                |                  | CPF/e       | -mail         |                   |                   | - 11      |                    |         |   |      |
|                |                  |             |               |                   |                   |           |                    |         |   |      |
|                |                  | Senh        |               |                   | 0                 |           |                    |         |   |      |
|                |                  |             |               |                   |                   |           |                    |         |   |      |
|                |                  | p           | E             | 4                 | p,q               |           |                    |         |   |      |
|                |                  |             | ·····         | ╔┱┍╢┼┹            |                   |           |                    |         |   |      |
|                |                  | aig         | ite o texto   | da imager         |                   |           |                    |         |   |      |
|                |                  |             |               |                   |                   |           |                    |         |   |      |
|                |                  |             |               | ENTRAR            |                   |           |                    |         |   |      |
|                |                  |             | Entra         | ar com <b>gov</b> | /.br              |           |                    |         |   |      |
|                |                  | E           | queceu a s    | enha? Nov         | vo por aqui?      |           |                    |         |   |      |
|                |                  | Case        | tenha dúvida, | , acesse o manu   | al de operações.  |           | _                  |         |   |      |
|                |                  |             | Provido po    |                   | SUS               |           |                    |         |   |      |
|                |                  |             |               | Versão: 2.6.2     |                   |           |                    |         |   |      |

Figura 2 – Cadastrar novo usuário

#### Passo 2 - Informar o CPF

| ( | $\rightarrow$ | C 🔒 scpa.trn.saude.g  | ov.br/usuario/novo |                 | Q | 3 ☆   | RP     | * (     |
|---|---------------|-----------------------|--------------------|-----------------|---|-------|--------|---------|
|   |               |                       |                    | GOV∻ BR         |   |       |        |         |
|   |               | 1 Dados Pessoais      |                    | 2 Validar Dados | 3 | Compl | ementa | r Dados |
|   | Ir            | nforme o CPF:         |                    |                 |   |       |        |         |
| 7 |               | 955. <b></b>          |                    |                 |   |       |        |         |
|   |               | 4 digite o texto aqui |                    |                 |   |       |        |         |
|   |               | CANCELAR              | 2                  |                 |   |       |        |         |

Figura 3 – Informar CPF

- Informar o CPF (Obrigatório)

- Após a inserção do CPF, o usuário preencher no campo do desafio os caracteres apresentados no desafio e acionar o botão "PLAY rara confirmar que não se trata de acesso indevido. Lembramos que a digitação dos caracteres apresentados leva em consideração letras minúsculas, maiúsculas e números. Após esse procedimento o botão "CONFIRMAR" estará disponível para clicar e prosseguir o cadastro.

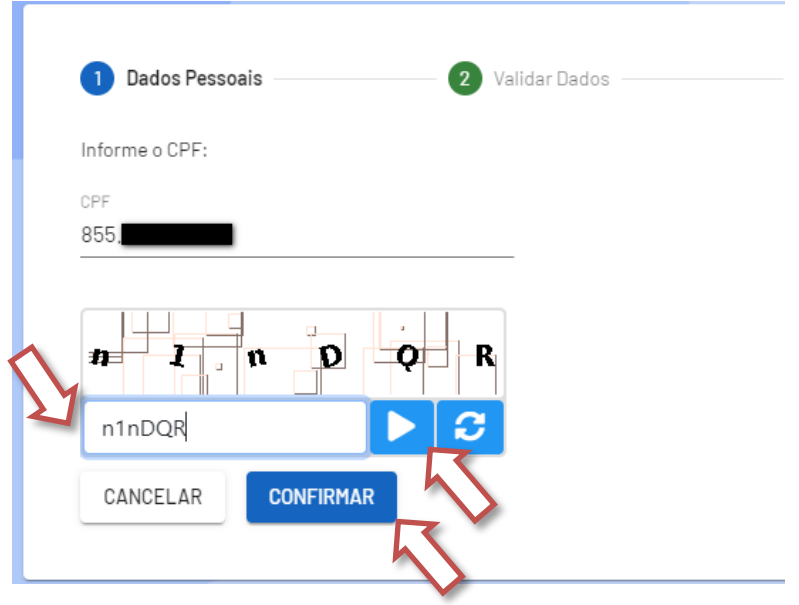

Figura 4 – Tela de desafio.

#### Passo 3 - Validação do Cadastro

• Após concluir o passo 2 (Informar CPF) o sistema apresentará algumas perguntas com dados pessoais da tabela de Pessoa Física da Receita Federal para validar o cadastro:

| Dados Pe    | ssoais —    |           |            | 2 Vali     | dar Dados  | 3 Complementar Dados |
|-------------|-------------|-----------|------------|------------|------------|----------------------|
| validar o d | lado que vo | cê enviou | , responda | às pergunt | as abaixo: |                      |
| Qual é c    | dia do :    | seu nas   | cimen      | to?        |            |                      |
| 25          | 5           | 28        | 17         | 7          |            |                      |
| Qual é c    | ano do      | seu na    | scimen     | ito?       |            |                      |
| 1941        | 1961        | 1925      | 1979       | 1966       |            |                      |
| Oual é c    | primei      | ro nom    | e da su    | a mãe?     |            |                      |
|             |             |           |            |            |            |                      |

Figura 5 – Validar dados do usuário

#### Passo 4 - Cadastramento das informações

Preencha os campos:

| (Para adquirir compareça a uma Unidade de Saúd | e)                                             |                                                                                                    |
|------------------------------------------------|------------------------------------------------|----------------------------------------------------------------------------------------------------|
|                                                |                                                |                                                                                                    |
|                                                |                                                |                                                                                                    |
|                                                |                                                | CP#<br>855                                                                                                    |
| Raça/Cor*<br>BRANCA                            | Pais*<br>- BRASIL                              | Passaporte                                                                                                    |
|                                                | <sub>Cargo</sub> *<br>Auxiliar de Enfermagem   |                                                                                                    |
|                                                |                                                |                                                                                                    |
|                                                |                                                | PF - DISTRITO FEDERAL                                                                                                    |
|                                                |                                                | Município<br>BRASILIA                                                                                                    |
|                                                |                                                | Bairro<br>SETOR HABITACIONAL VICENTE PIRES                                                                                                    |
|                                                |                                                |                                                                                                    |
| Telefone *<br>(61) 99                          |                                                | Ramal                                                                                                    |
|                                                |                                                |                                                                                                    |
|                                                |                                                |                                                                                                    |
|                                                |                                                |                                                                                                    |
|                                                | Confirmar Senha *                              |                                                                                                    |
|                                                | (Para adquirir compareça a uma Unidade de Saúd | (Para adquirir compareça a uma Unidade de Saúde)           Recentor*         Pais*           BRANCA         Pais*           BRASIL         Cares*           Auxiliar de Enfermagem         Auxiliar de Enfermagem |

Figura 6 – Complementar Dados

NOTA Os campos com asterisco são de preenchimento obrigatório.

| CAMPO<br>DENTIFICAÇÃO                  | DESCRIÇÃO                                                                                                    |
|----------------------------------------|----------------------------------------------------------------------------------------------------|
| Número do Cartão Nacional de<br>Saúde. | Caso preencha esse campo, é necessário na<br>inserção dos campos no formulário do<br>cadastro Nome, Sexo e Município serem os<br>mesmos que consta no cartão. No caso<br>município deverá ser preenchido com o<br>município de nascimento do cartão.                                                                                                    |
|                                        | Obs.: Nr do Cartão não é obrigatório o<br>preenchimento                                                                                                    |
| E-mail primário                        | O sistema apresenta o e-mail informado no primeiro passo do cadastro.                                                                                                    |
| Nome                                   | Nome completo do usuário recuperado do<br>cadastro da Receita Federal. O nome<br>apresentado não pode ser alterado, caso o<br>usuário identifique que a informação não<br>está correta, deverá entrar em contato com a<br>Receita Federal para correção do cadastro.<br>Após correção na Receita Federal o<br>Ministério da Saúde será atualizado<br>automaticamente em até 5 dias. |
| CPF                                    | Número informado no início do cadastro e<br>validade na base de pessoa física<br>disponibilizado pela Receita Federal. caso o<br>número do cartão nacional de saúde tenha<br>sido informado o número do CPF deverá ser<br>o mesmo contido no cadastro do cartão<br>nacional de saúde.                                                                                               |
| País                                   | Selecione o País                                                                                                    |
| Passaporte                             | Número do passaporte                                                                                                    |
| COMPLEMENTO                            |                                                                                                    |
| Sexo                                   | Marque a opção Feminino ou Masculino.                                                                                                    |
| Raça/Cor:                              | Escolha entre a lista de seleção a raça/cor.                                                                                                    |
| Órgão/Unidade                          | Informe o Órgão/Unidade que pertence.                                                                                                    |
| Cargo                                  | Informe o cargo que exerce.                                                                                                    |
| OCALIDADE                              |                                                                                                    |
| UF/Estado                              | Marque a opção Feminino ou Masculino.                                                                                                    |

Município Caso tenha preenchido o número do cartão nacional de saúde preencha com o município de nascimento, o mesmo contido no cartão SUS, caso não sabia acesse http://cartaosus.com.br/consulta-cartao-sus/

| ENDEREÇO RESIDENCIAL |                                                                                                    |
|----------------------|----------------------------------------------------------------------------------------------------|
| CEP                  | Informe o código de endereçamento postal<br>onde reside. O sistema irá recuperar as<br>informações da tabela de CEP dos correios.                                           |
| Bairro               | Informe o Bairro onde reside;                                                                                                    |
| Endereço/Logradouro  | Informe o endereço onde reside.                                                                                                    |
| Complemento          | Poderá ser preenchido com o número do<br>apartamento ou outras informações<br>referentes ao endereço ainda não<br>informadas.                                               |
| TELEFONES            |                                                                                                    |
| DDI:                 | Código de discagem direta internacional do telefone para contato (Brasil é 55)                                                                                              |
| DDD                  | Código de discagem direta a distância do telefone para contato                                                                                                    |
| Telefone             | Informe o telefone para contato                                                                                                    |
| Ramal:               | Informe o ramal para contato                                                                                                    |
| DDD:                 | Informe o código de discagem direta à distância do fax                                                                                                    |
| Fax:                 | Informe o telefone para o fax                                                                                                    |
| DDD:                 | Informe o código de discagem direta à distância do celular                                                                                                    |
| Celular:             | Informe o número do celular                                                                                                    |
| SENHA DE ACESSO      |                                                                                                    |
| Senha                | A senha é pessoal e intransferível e será a mesma utilizada para acessar o sistema desejado.                                                                                |
|                      | Preencha o campo com a senha desejada, a<br>senha deverá ter no mínimo 6 caracteres e<br>pelo menos um caractere alfanumérico, não<br>podendo haver sequência de caracteres |

|                      | (ex:123, abc,321;). o sistema diferencia<br>letras maiúsculas e minúsculas. |
|----------------------|-----------------------------------------------------------------------------|
| Confirmação de Senha | Preencha o campo com a mesma senha cadastrada no campo senha.               |

1.0

#### Passo 4.1 - Concluir cadastramento das informações

Após a inclusão dos dados e o usuário clicar na opção de **SALVAR**, o sistema apresenta a tela abaixo informando que o cadastro no SCPA foi realizado com sucesso.

Em seguida o usuário deverá clicar em **Basta Efetuar** para o sistema redirecionar para a tela do **Autorizador** para o usuário efetuar o **Login**.

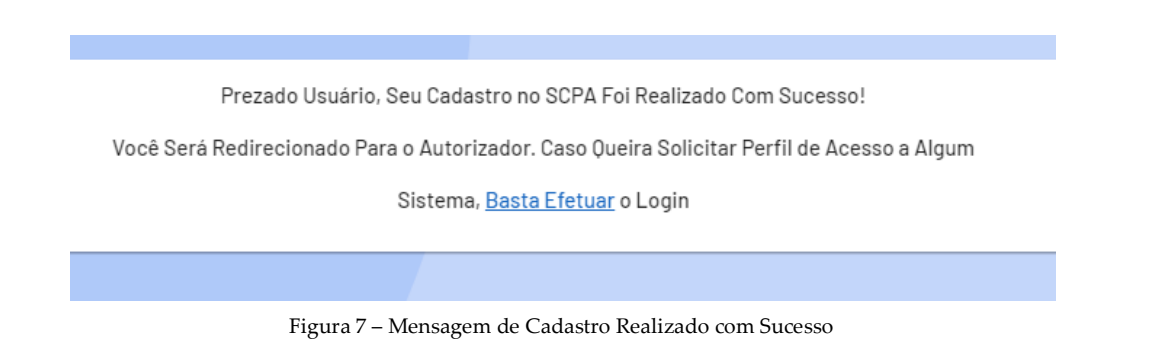

**Obs.:** Para solicitar **perfil** de acesso ao sistema ir para o item **5.2** – **Solicitar Acesso aos Sistemas.** 

## 4. REALIZAR O LOGIN

#### 4.1.Instruções

Passo 1 - Preencher o CPF ou e-mail primário ou secundário (Obrigatório);

Passo 2 - Preencher a senha (Obrigatório);

**Passo 3** – Resolver o Desafio "Não sou um robô". Este recurso apresenta um desafio contendo caracteres minúsculos, maiúsculos e números.

**Passo 4** – Em seguida clicar no botão Play " ▶ " para validar o desafio. Caso não esteja em conformidade com os caracteres e números apresentados no passo 3, repetir a ação.

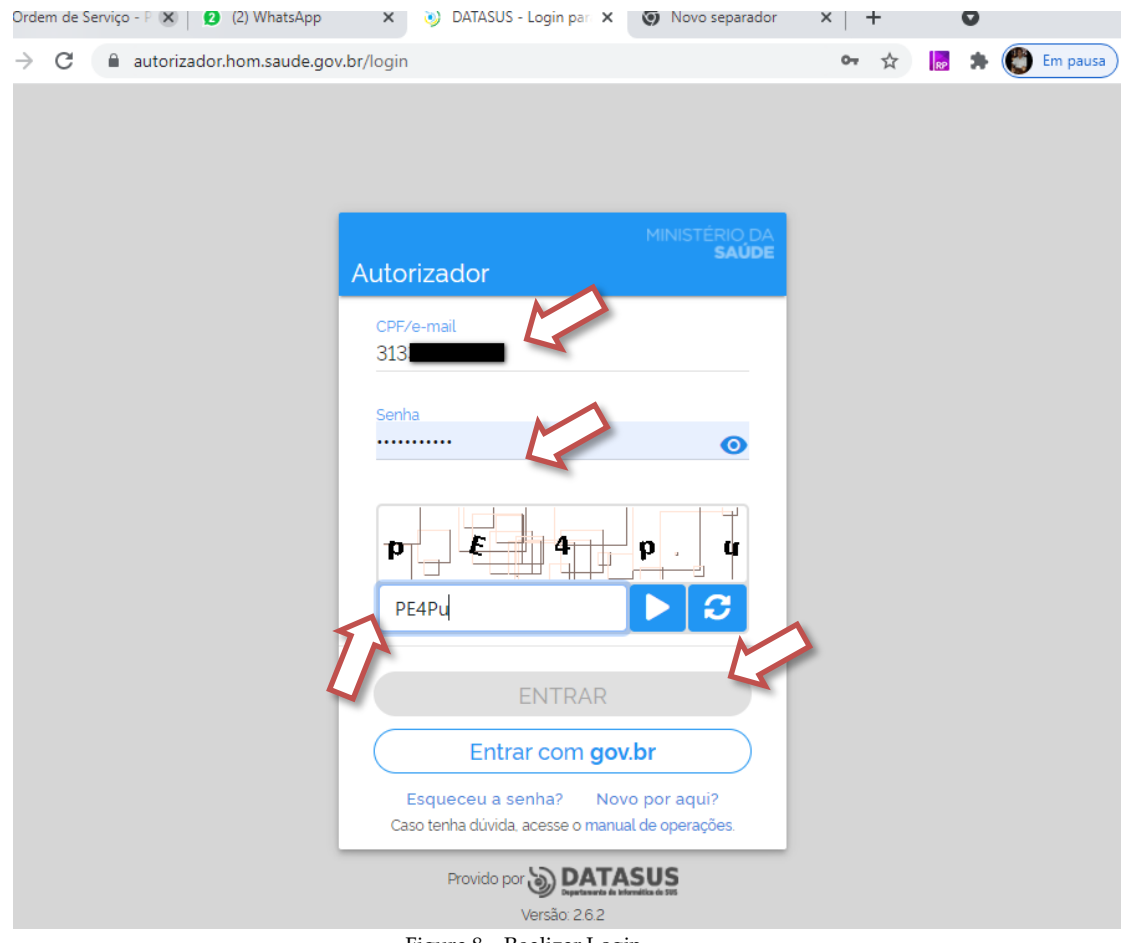

Figura 8 – Realizar Login

**Passo 5** – Após concluir o desafio com sucesso, o sistema apresenta a tela abaixo e habilita o botão entrar.

Passo 6 – Clicar no botão ENTRAR.

| Ordem de Serviço - P 🗙 🛛 😢 (2) WhatsApp | 🗙 👌 DATASUS - Login pari 🗙                                | Novo separador                   | ×   + | 0 | _        |
|-----------------------------------------|-----------------------------------------------------------|----------------------------------|-------|---|----------|
| → C autorizador.hom.saude.go            | v.br/login                                                |                                  | o. 🏠  | * | Em pausa |
|                                         |                                                           |                                  |       |   |          |
|                                         |                                                           |                                  |       |   |          |
|                                         |                                                           |                                  |       |   |          |
|                                         |                                                           | MINISTÉRIO DA                    |       |   |          |
|                                         | Autorizador                                               | SAUDE                            |       |   |          |
|                                         | CPF/e-mail                                                |                                  |       |   |          |
|                                         | 3133                                                      |                                  |       |   |          |
|                                         | Senha                                                     |                                  |       |   |          |
|                                         |                                                           | Ο                                |       |   |          |
|                                         |                                                           | $\sim$                           |       |   |          |
|                                         |                                                           | 4                                |       |   |          |
|                                         |                                                           |                                  |       |   |          |
|                                         |                                                           |                                  | 1     |   |          |
|                                         | ENTRAR                                                    |                                  |       |   |          |
|                                         |                                                           |                                  |       |   |          |
|                                         | Entrar com gov                                            | 7.br                             |       |   |          |
|                                         | Esqueceu a senha? Nov<br>Caso tenha dúvida, acesse o manu | vo por aqui?<br>al de operações. |       |   |          |
|                                         | Provide por S DATA                                        | sus                              |       |   |          |
|                                         | Versão: 2.6.2                                             | Avenatika de 105                 |       |   |          |
|                                         | Figura 9 – Autenticaçã                                    | io                               |       |   |          |

**Passo 7** – Será apresentado a tela do sistema onde o usuário poderá gerenciar os perfis existentes, solicitar novos perfis ou solicitar acesso a outros sistemas.

| Meus Sistemas                                                                                   |                                                                                                    |
|-------------------------------------------------------------------------------------------------|----------------------------------------------------------------------------------------------------|
| Q Filtrar                                                                                       | X                                                                                                    |
|                                                                                                 |                                                                                                    |
| SCPASISTEMA<br>Sistema de Cadastro e Permissão de Acesso do Ministério da Saúde - Módulo Sistem | a Sistema de Controle de Pleitos Parlamentar                                                               |
| ACESSAR                                                                                         | ACESSAR                                                                                                    |
|                                                                                                 |                                                                                                    |
| BNAFAR<br>Sistema da Base Nacional de Assistência Farmacêutica                                  | OUVIDORSUS<br>Sistema de Ouvidoria do SUS                                                                  |
| ACESSAR                                                                                         | ACESSAR                                                                                                    |
|                                                                                                 |                                                                                                    |
| SESAI-RH<br>SESAI-RH                                                                            | WS-BNDAF<br>Web Service da Base Nacional de Dados da Assistência Farmacêutica - Porta<br>GM/MS nº 957/2018 |
| ACESSAR                                                                                         | ACESSAR                                                                                                    |

Figura 10 – Tela inicial SCPA

**Passo 8** – Para acesso a barra de funcionalidade do sistema o usuário deverá clicar na imagem com 3 linhas a esquerda da frase "Bem vindo!":

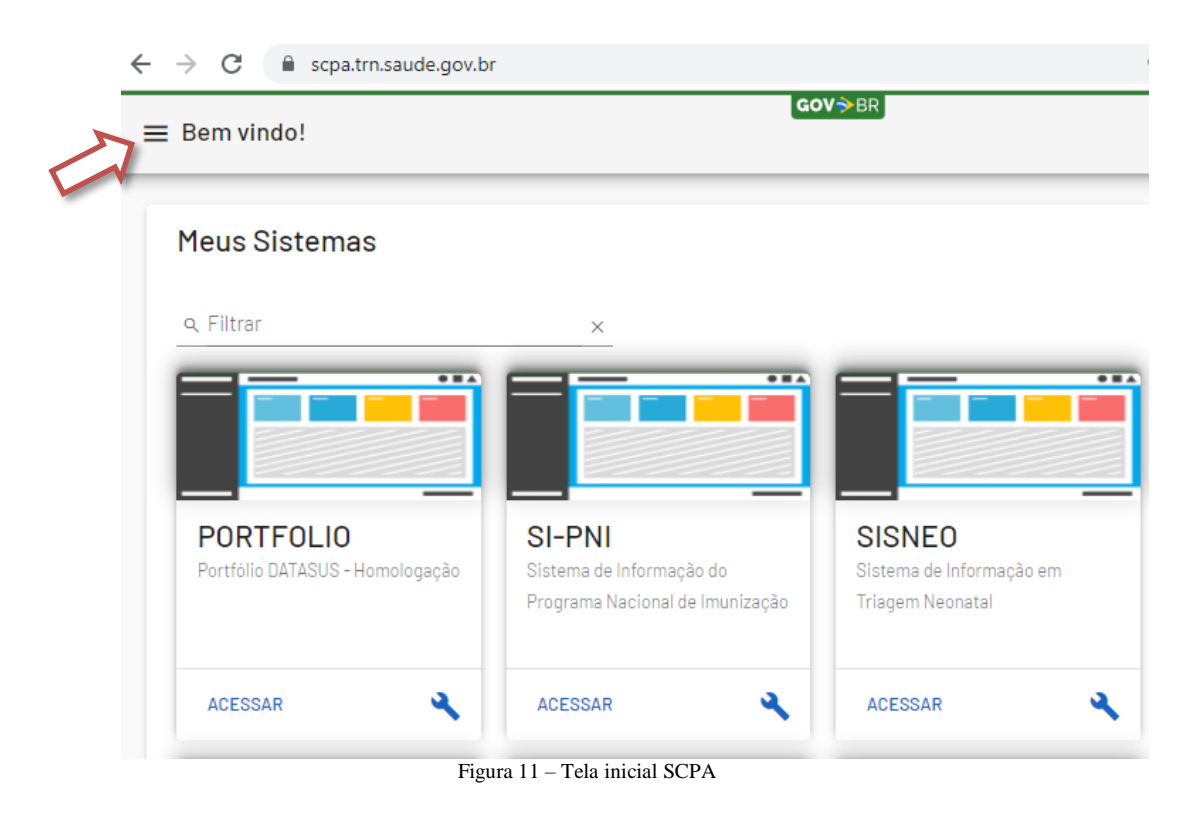

**Passo 9** - Na barra de funcionalidades do sistema está disponível funcionalidades do usuário, com opção de Alterar Senha, Dados do Usuário e Gerenciar Acessos, funcionalidades exclusivas para a Gestão do usuário. Para usuários com perfil do tipo Gestor está disponível a Funcionalidade de Sistema, que permitido a gestão e acompanhamento da participação dos usuários do sistema.

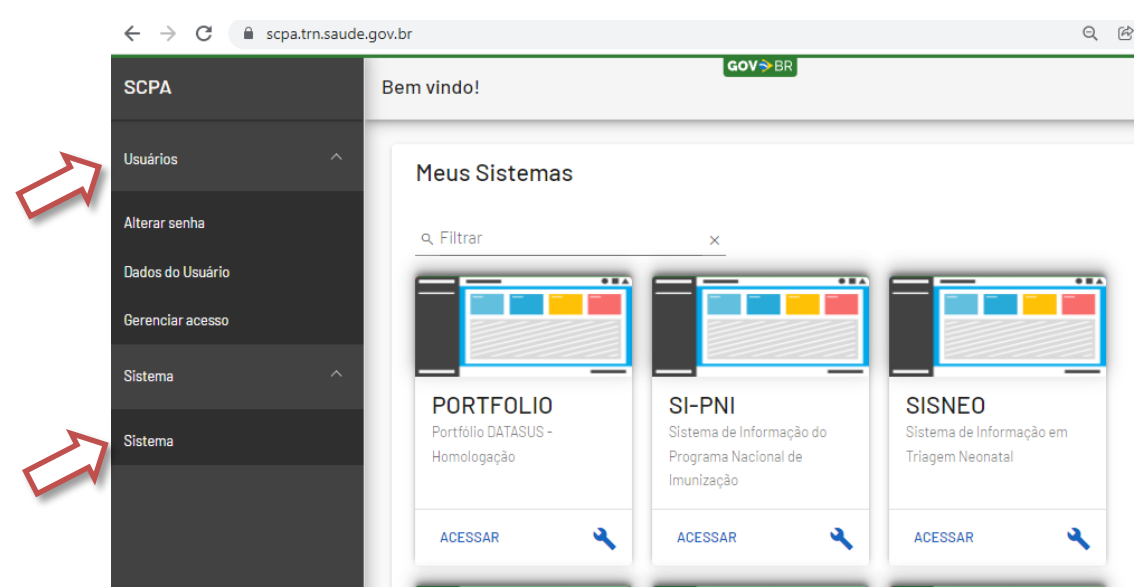

Figura 12 - Tela inicial SCPA - Barra de Funcionalidades

## 4.2.Esqueceu a senha

Caso o usuário esqueça a senha, segue abaixo os passos a serem seguidos.

Passo 1- Clique em Esqueceu sua senha?

| MINISTÉRIO DA<br><b>SAÚDE</b><br>Autorizador                                       |
|------------------------------------------------------------------------------------|
| CPF/e-mail                                                                         |
| Senha 💿                                                                            |
| Z  Q  M  3  U    digite o texto aqui  >  C                                         |
| ENTRAR                                                                             |
| Entrar com <b>gov.br</b>                                                           |
| Esqueceu a senha? Novo por aqui?<br>so tenha dúvida, acesse o manual de operações. |
| Provido por DATASUS<br>Versão: 2.7.2                                               |

Figura 13 – Esqueceu sua senha

Passo 1 - Preencher e-mail primário (Obrigatório);

**Passo 2** – Resolver o Desafio "Não sou um robô". Este recurso apresenta um desafio contendo caracteres minúsculos, maiúsculos e números.

**Passo 3** – Em seguida clicar no botão Play " ▶ " para validar o desafio. Caso não esteja em conformidade com os caracteres e números apresentados no passo 2, repetir a ação.

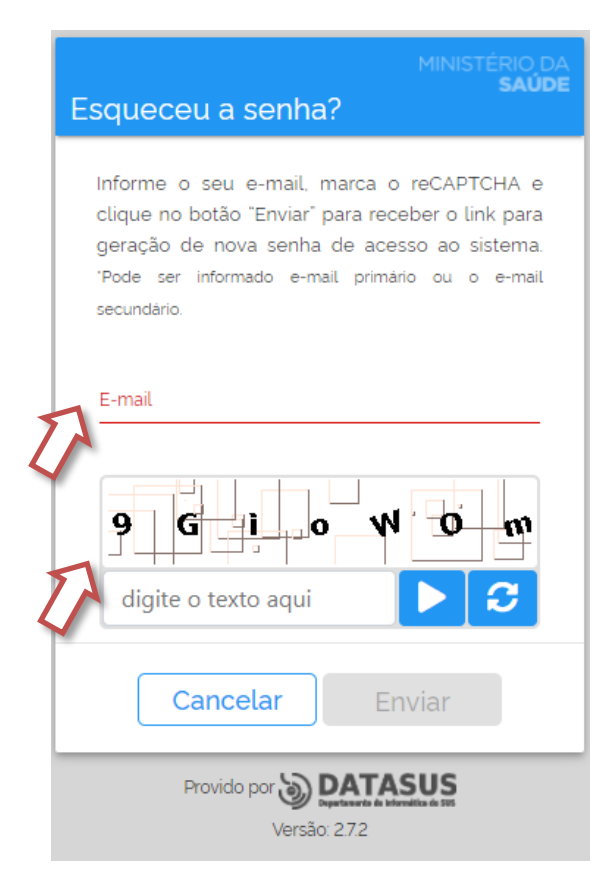

Figura 14 – Informação do e-mail

**Passo 4** – Caso o e-mail esteja errado ou não constar da base de dados do SCPA, será apresentada uma mensagem de "Usuário não encontrado com este e-mail, nesse caso verifique o e-mail e informe novamente e refaça os passos **2** e **3**.

| MINISTÉRIO DA<br><b>SAUDE</b><br>Esqueceu a senha?                                                                                                    |
|----------------------------------------------------------------------------------------------------|
| ▲ Usuário não encontrado com este E-mail                                                                                                    |
| Informe o seu e-mail, marca o reCAPTCHA e<br>clique no botão "Enviar" para receber o link para<br>geração de nova senha de acesso ao sistema.<br>"Pode ser informado e-mail primário ou o e-mail<br>secundario. |
| digite o texto aqui                                                                                                    |
| <b>Cancelar</b> Enviar                                                                                                    |
| Provido por DATASUS                                                                                                    |

Figura 15 - Mensagem de e-mail não localizado no SCPA

**Passo 5** – Se a ação for concluída com sucesso, será apresentada uma mensagem de confirmação. Clique em "Clique aqui" na mensagem de apresentada para retornar a tela inicial do Autorizador.

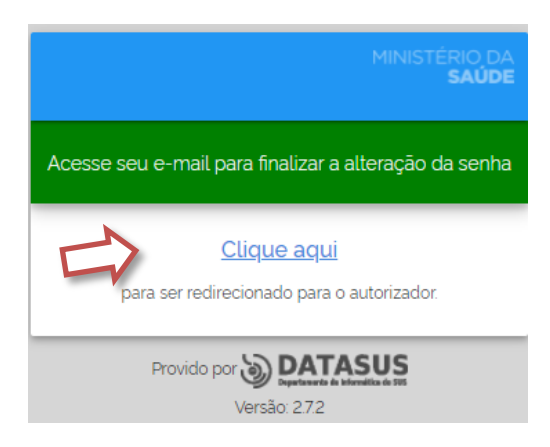

Figura 16 – Confirmação do envio

**Passo 6 -** Acesse o e-mail enviado para sua caixa de correio e clique no link "Clique aqui".

Sistema de Cadastro e Permissão de Acesso do Ministério da Saúde - SCPA Prezado: Recebemos uma solicitação para geração de nova senha de acesso. Para confirmar (e receber nova senha via e-mail), clique aqui Caso não tenha interesse, ignore esse e-mail. Grato! Equipe do SCPA Ministério da Saúde - DATASUS

Figura 17 - Mensagem de e-mail

**Passo 7 -** Preencha o campo Nova Senha com a senha desejada, a senha deverá ter no mínimo 6 caracteres e pelo menos um caractere alfanumérico, não podendo haver sequência de caracteres (ex:123, abc,321;...). O sistema diferencia letras maiúsculas e minúsculas. Preencha o campo Confirmação de Senha com a mesma senha informada no campo anterior.

|   | MINIST                                                             | RIO DA<br>SAÚDE |
|---|--------------------------------------------------------------------|-----------------|
| 2 | Senha                                                              |                 |
| 2 | Confirmar Senha                                                    | - 1             |
|   | b <b>E G 3</b>                                                     | 1               |
| 5 | digite o texto aqui                                                |                 |
|   | Cancelar Alterar                                                   |                 |
|   | Provido por DATASUS<br>Pertende à Internetie à 199<br>Versão: 2.72 |                 |

Figura 18 – Informação da senha e confirmação da senha

## **OBSERVAÇÃO:**

• Caso usuário tente solicitar uma nova senha com intervalo menor que 20 minutos será apresentada a seguinte mensagem.

| MINISTÉRIO DA<br>SAÚDE<br>Esqueceu a senha?                                                                                                    |   |
|----------------------------------------------------------------------------------------------------|---|
| ${f \Delta}$ Já foi solicitada uma nova senha para este                                                                                                    |   |
| destinatário. No momento não será possível a                                                                                                    | 5 |
| recuperação, pois a senha foi gerada com o                                                                                                    |   |
| prazo de 20 minutos. Nova tentativa pode ser                                                                                                    |   |
| feita a partir das 23/11/2021 12:28.                                                                                                    |   |
| Informe o seu e-mail, marca o reCAPTCHA e<br>clique no botão "Enviar" para receber o link para<br>geração de nova senha de acesso ao sistema.<br>"Pode ser informado e-mail primário ou o e-mail<br>secundário |   |
| E-mail                                                                                                    |   |
| X X 5 z k<br>digite o texto aqui                                                                                                    |   |
| Cancelar Enviar                                                                                                    |   |
| Provido por DETASUS<br>Departmente à diventità à diff<br>Versão: 2.72                                                                                                    |   |

Figura 19 – Mensagem de tentativa de reenvio de nova senha

**NOTA** O sistema verifica o horário que o usuário solicitou a alteração da senha e impede que faça uma nova solicitação em seguida. Sendo necessário aguardar o prazo de no mínimo 20 minutos para solicitar um novo envio de e-mail para gerar uma nova senha.

# 5. MENU DO SISTEMA

### 5.1.Dados do Usuário

Permite que o usuário visualize ou altere as informações do seu cadastro.

É possível entrar e alterar os seus dados a qualquer momento.

| SCPA             | ados do Usuário                                       | COLORER                         |
|------------------|-------------------------------------------------------|---------------------------------|
| Usuário ^        | Identifcação                                          |                                 |
| Dados do usuário | Número do Cartão Nacional de Saúde (Para adquirir cor | npareça a uma Unidade de Saúde) |
| Alterar senha    | E-mail*                                               |                                 |
|                  | 2.gov.bi                                              |                                 |
|                  | E-mail secundario                                     |                                 |
|                  |                                                       |                                 |
|                  | Sexo<br>MASCULINO                                     | Reqa/Cor<br>SEM INFORMACAO      |
|                  | örgšo/Unidade *                                       |                                 |
|                  | Endereço                                              |                                 |
|                  | Cep *<br>72005-170                                    |                                 |
|                  | Endereço/Logradouro<br>RUA 1 CHACARA 13A              |                                 |
|                  | Complemento                                           |                                 |
|                  | Telefones                                             |                                 |
|                  | DDI                                                   | Telefone *<br>(61)3315          |
|                  | Calular                                               |                                 |
|                  | Ceiular                                               |                                 |
|                  | Fax                                                   |                                 |
|                  | CANCELAR CONFIRMAR                                    |                                 |

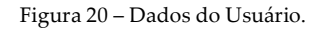

## 5.2. Solicitar acesso aos sistemas

Esta opção permite ao usuário selecionar o sistema ao qual deseja solicitar acesso.

Passo 1 - Selecione o Sistema desejado

Cada Sistema possui uma lógica de perfis de acesso e será necessária realizar uma solicitação de acesso a ser autorizada. Com isso antes de solicitar o perfil, o usuário deverá saber qual solicitar e tendo dúvida, deve verificar se o sistema tem manual ou entrar em contato com a Gestão do Sistema.

Selecione o sistema.

Os sistemas em que o usuário já tem perfil cadastrado é apresentado em **MEUS SISTEMAS** e para solicitar novo perfil o usuário deve acessar a opção de **OUTROS SISTEMAS**.

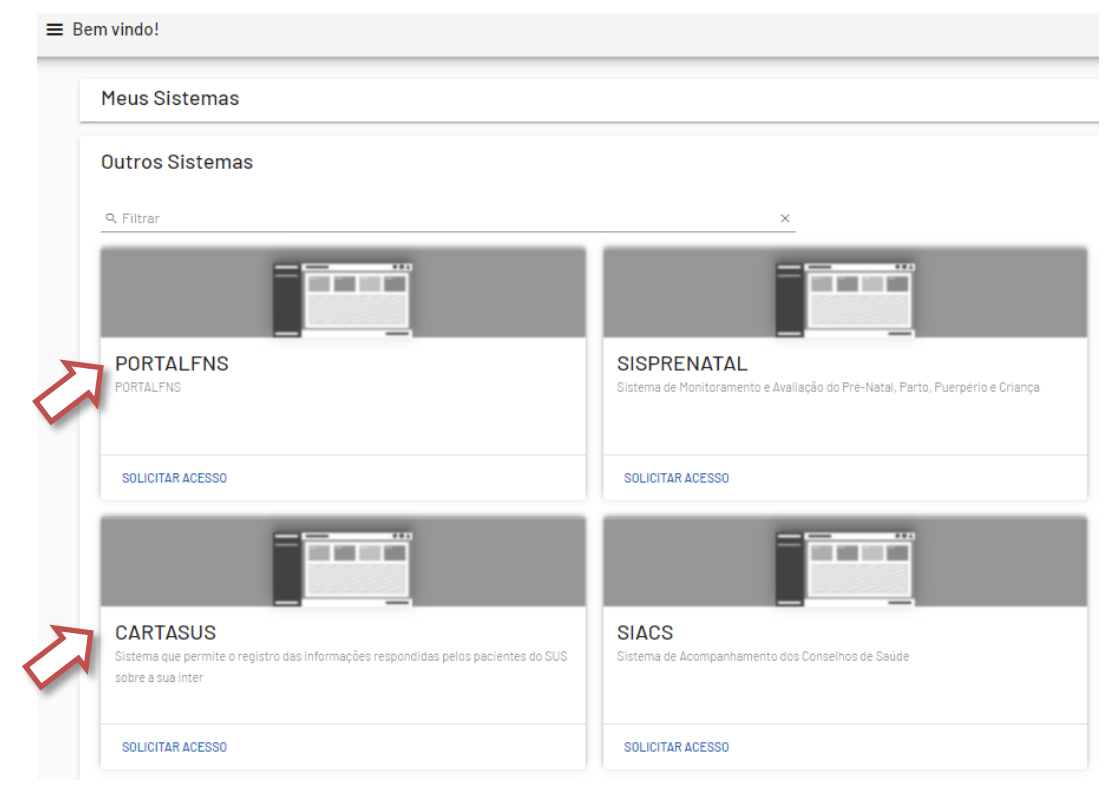

Figura 21 – Seleção do sistema

#### Passo 2 - Selecionar Perfil desejado

Em seguida, selecione o Perfil desejado, registre a Justificativa da solicitação e acione a opção **Solicitar Acesso**.

| Solicitar acesso                                                               | te 🖯 |   |
|--------------------------------------------------------------------------------|------|---|
| SIVEP-GRIPE<br>SISTEMA DE INFORMAÇÃO DA VIGILÂNCIA EPIDEMIOLÓGICA DA INFLUENZA |      |   |
| Perfis                                                                         |      |   |
| Analista                                                                       |      | ~ |
| CRN                                                                            |      | ~ |
| Estado                                                                         |      | ~ |
| Geral                                                                          |      | ~ |
| Gerente                                                                        |      | ~ |
| Laboratorio                                                                    |      | ~ |
| Leitor                                                                         |      | ~ |
| Operador                                                                       |      | ~ |
| Sentinela                                                                      |      | ~ |
| SOLICITAR ACESSO                                                               |      | 5 |

Figura 2 – Seleção do perfil

Dependendo do sistema, apenas com a escolha do Perfil e preenchimento da justificativa já é possível finalizar o cadastro.

| SIVEP-GRIPE<br>SISTEMA DE INFORMAÇÃO DA VIGILÂNCIA EPIDEMIOLÓGICA DA INFLUENZA |
|--------------------------------------------------------------------------------|
| Perfis                                                                         |
| Laboratorio                                                                    |
| Leitor                                                                         |
| Justificativa *                                                                |
| Operador                                                                       |
| Sentinela SOLICITAR ACESSO                                                     |
|                                                                                |

Figura 3 – Seleção do perfil

Em outros casos, é necessário complementar a solicitação, informando a Esfera de Atuação e justificativa para acesso ao sistema e clique em Solicitar Acesso;

| OUVIDORSUS<br>Sistema de Ouvidoria do SUS            |                  |
|------------------------------------------------------|------------------|
| Perfis                                               |                  |
| Atendente                                            |                  |
| DF - DISTRITO FEDERAL                                | 12               |
| BRASILIA<br>SERVIÇO DE INFORMAÇÃO AO CIDADÃO - S     | SIC/OUVSUS/MS    |
| Justificativa *<br>Apoio a gestão do projeto Ouvidor |                  |
| Ouvidor                                              | SOLICITAR ACESSO |

Figura 4 – Seleção da esfera

Ao clicar em solicitar acesso o sistema informa que a solicitação foi realizada com sucesso.

Caso o perfil/esfera já tenha sido solicitado o sistema informa que já consta o perfil como solicitado.

A solicitação ficará pendente até que a aprovação seja feita pelo gestor do sistema. OBSERVAÇÃO: Caso necessário entre em contato com o gestor do seu sistema.

## 5.3.Alterar senha

Possibilita ao usuário alterar a sua senha de acesso ao sistema.

|   | ← → C            |   |                                                                                      |  |  |  |
|---|------------------|---|--------------------------------------------------------------------------------------|--|--|--|
|   | SCPA             |   | Bem vindo!                                                                           |  |  |  |
|   | Usuário          | ^ | Meus Sistemas                                                                        |  |  |  |
|   | Dados do usuário |   | Q, Filtrar                                                                           |  |  |  |
| 2 | Alterar senha    |   |                                                                                      |  |  |  |
|   |                  |   | SCPASISTEMA                                                                          |  |  |  |
|   |                  |   | Sistema de Cadastro e Permissão de Acesso do Ministério da Saúde -<br>Módulo Sistema |  |  |  |
|   |                  |   | ACESSAR                                                                              |  |  |  |

Figura 25 – Opção de Alterar Senha

Procedimento:

- Preencha o campo Nova Senha com a senha desejada, a senha deverá ser diferente da anterior, ter no mínimo 8 caracteres, uma letra maiúscula, uma letra minúscula, um números e um caractere especial, não podendo haver sequência de caracteres (ex:123, abc,321;...). O sistema diferencia letras maiúsculas e minúsculas.
- Preencha o campo Confirmação de Senha com a mesma senha informada no campo anterior.
- o Clique no "Salvar".

| SCPA             | Alterar Senha de Acesso |                   |
|------------------|-------------------------|-------------------|
| Usuário ^        | Senha*                  | Confirmer Senha * |
| Dados do usuário |                         |                   |
| Alterar senha    | SALVAR                  |                   |
|                  |                         |                   |

Figura 26 – Tela de alteração de senha

# 6. ATIVAÇÃO DE CADASTRO

## 6.1. Ativar cadastro bloqueado

Considerando a necessidade de melhorar a segurança dos acessos aos sistemas do MS, foi implementada medida de segurança para evitar novos ataques e atender a normativa de segurança previsto na POSIC-MS, o qual prevê o **bloqueio** de usuários por inatividade superior 60 dias.

O bloqueio de perfis de acesso ao sistema está definido de acordo com critério de tempo customizado para cada projeto, partindo de 60 dias até 365 dias para a inativação do perfil.

Passo 1 - Quando o usuário acessar o autorizador para entrar no SCPA e o mesmo estiver bloqueado, o sistema irá apresentar tela/popup com mensagem informando que o usuário está inativo e se deseja ativá-lo, conforme:

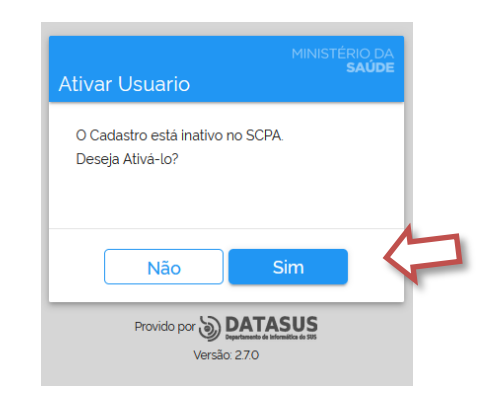

Figura 5 – Mensagem de ativação do usuário

**Passo 2 -** Em seguida o sistema apresenta algumas perguntas com dados pessoais da tabela de Pessoa Física da Receita Federal para validar o cadastro.

| Qual é o pri | meiro non | ne da sua  | mãe?         |                |  |
|--------------|-----------|------------|--------------|----------------|--|
| Nome         | 4         |            |              |                |  |
| Qual destes  | endereço  | os você re | sidi ou já r | esidiu?        |  |
| SAO PAULO    | RECIFE    | OLIMPIA    | BRASILIA     | RIO DE JANEIRO |  |
| Qual é o dia | do seu na | ascimento  | 0?           |                |  |

Figura 6 – Validar dados do usuário

 Uma vez selecionado as informações o botão CONFIRMAR vai estar ativo e após a validação o cadastro será ativado.

**Passo 3** - Após esse procedimento o sistema apresenta a tela de "Esqueceu a Senha?" para o usuário alterar a senha de acesso.

| MINISTÉRIO DA<br><b>SAÚDE</b><br>Esqueceu a senha?                                                                                                    |
|----------------------------------------------------------------------------------------------------|
| Informe o seu e-mail. marca o reCAPTCHA e<br>clique no botão "Enviar" para receber o link para<br>geração de nova senha de acesso ao sistema.<br>"Pode ser informado e-mail primàrio ou o e-mail<br>secundàrio. |
| E-mail                                                                                                    |
| Y     v     X     m     q     p     y       digite o texto aqui     >     C                                                                                                    |
| <b>Cancelar</b> Enviar                                                                                                    |
| Provido por DATASUS<br>Suptamente de intensitia de 1906<br>Versão: 270                                                                                                    |

Figura 29 – Tela de esqueceu a senha

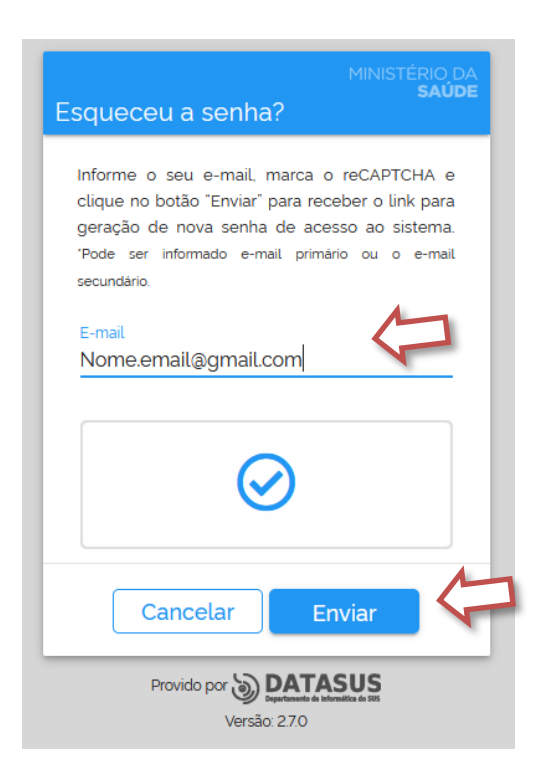

Figura 30 – Tela de esqueceu a senha

• Ao concluir o sistema informa que foi enviado e-mail para alterar a senha.

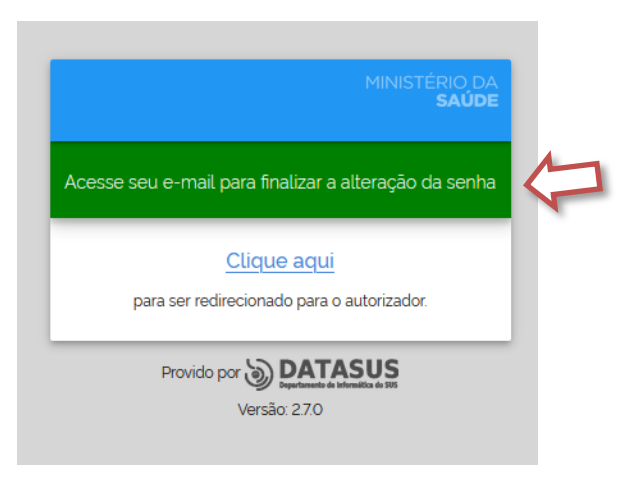

Figura 31 – Mensagem envio e-mail

Obs.: Se o usuário estiver bloqueado e acessar a funcionalidade de ESQUECEU A SENHA, o sistema redirecionará para a funcionalidade de ativação do usuário, já demonstrado em telas anteriores.

## 7. GERENCIAR ACESSO

## 7.1. Gerenciar Perfis de Acesso

Com essa funcionalidade o usuário poderá fazer a gestão dos perfis dos sistemas que ele solicitou acesso ou que já estão com acesso autorizado, podendo avaliar o perfil para solicitar ao gestor a autorização ou excluir o perfil solicitado ou autorizado.

| SCPA                                 | Gerenciar Participação                                                   | Donizete |
|--------------------------------------|--------------------------------------------------------------------------|----------|
| Usuários ^                           |                                                                          |          |
| Alterar senha                        | Sistema                                                                  |          |
| Dados do Usuário<br>Gerenciar acesso | SNA-RH<br>Recursos Humanos - Sistema de Cadastro e Manutenção de Pessoal | ~        |
| Sistema 🗸                            | PORTFOLIO<br>Portfólio DATASUS - Homologação                             | ~        |
|                                      | SISCAN<br>Sistema de Informações do Câncer                               | ~        |
|                                      |                                                                          |          |

Figura 32 – Tela de Gerenciar Acesso

| tema                                         | ~               |
|----------------------------------------------|-----------------|
| PORTFOLIO<br>Portfólio DATASUS - Homologação | ^               |
| Administrador Financeiro                     | ^               |
| Esfera Ministério da Saúde                   |                 |
| Participação: Pendente                       | <b>0</b><br>© < |
| Administrador Portfólio                      | ~               |
| Administrador de dados                       | ~               |

Figura 7 – Tela de Gerenciar Perfil

## 8.1.Gerenciar e Autorizar Perfis de Acesso

O novo SCPA integra os módulos de Usuário e Sistema, permitido a usuários com perfil de Gestor e/ou Analista maior controle e uma experiência diferente no processo de autorização de perfil e manutenção da parametrização dos projetos.

**Sistema** - A funcionalidade disponibilizada em sistema permite a usuários com perfil do tipo GESTOR avaliar e alterar a participação dos usuários ao qual ele pode administrar.

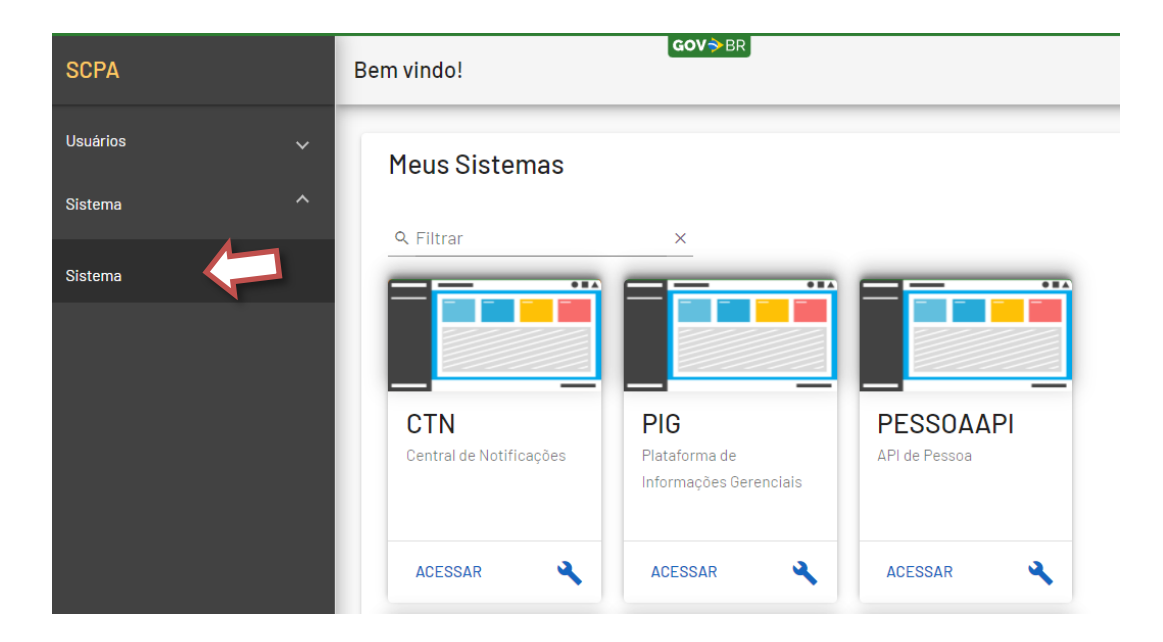

Figura 8 – Barra de Ferramenta - Sistema

Ao acessar essa funcionalidade o SCPA apresenta os sistemas em que o usuário tem perfil do TIPO GESTOR:

| SCPA         | Pesquisar Sistema | GOV⇒ BR                                              | ••• |   | h |
|--------------|-------------------|------------------------------------------------------|-----|---|---|
| Usuários 🗸 🗸 | Sigla             | Sistema                                              |     |   | 1 |
| Sistema ^    | PESQUISAR LIMPAR  |                                                      |     |   |   |
| Sistema      |                   |                                                      |     |   | 黝 |
|              | Sigla 🔺           | Sistema                                              |     |   |   |
|              | ACAO              | Ação Judicial de Medicamentos - DFH01                | 2+  | 2 |   |
|              | APURASUS          | SISTEMA DE GESTÃO E APURAÇÃO DE CUSTOS DO SUS do MS  | Å.  |   | 7 |
|              | BNAFAR            | Sistema da Base Nacional de Assistência Farmacêutica | °0+ |   | Y |
|              | OUVIDORSUS        | Sistema de Ouvidoria do SUS                          | °0+ | e |   |
|              | PESSOAAPI         | API de Pessoa                                        | °0+ | 2 |   |

Figura 9 – Tela de Autorização de acessos

Obs.: O número destacado em vermelho representa a quantidade de usuários com participação pendentes para avaliação do gestor.

Quando o usuário solicita acesso a um sistema a participação atribuída é como PENDENTE, sendo que o gestor pode alterar essa participação, conforme avaliação, para Autorizado, Autorizado pelo Gestor, Rejeitado ou Rejeitado pelo Gestor.

• A funcionalidade de Gerenciar Participação do Usuário apresenta opção de pesquisa por: Nome do usuário, CPF, e-mail, número do Cartão Nacional de Saúde, Perfil de acesso, Esfera de atuação, Descrição da Esfera e pelo estado da Participação do usuário para o perfil solicitado.

O funcionalidade apresenta os dados:

- Nome "do usuário";
- Participação do Usuário "Autorizado, Autorizado pelo Gestor, Rejeitado ou Rejeitado pelo Gestor";
- Perfil "solicitado";
- Esfera "de atuação";
- Descrição de Esfera;
- Data de Solicitação;
- Data de Autorização;

- Autorizado por "após a autorização o sistema apresenta o usuário que autorização o perfil"
- A imagem " <sup>•</sup> " permite detalhar os dados da solicitação.

| renciar Pa | rticipação do Usu | uário              |                  |          |                        |                        |                        | Doni           | zete |   |
|------------|-------------------|--------------------|------------------|----------|------------------------|------------------------|------------------------|----------------|------|---|
| Sistema    | a: BNAFAR - Siste | ema da Base Nacior | nal de Assistêr  | ncia Far | macêutica              |                        |                        |                |      |   |
| Pesqu      | isar              |                    |                  |          |                        |                        |                        |                |      |   |
| Usuário    |                   |                    |                  |          | CPF                    |                        |                        |                |      |   |
| E-mail     |                   |                    |                  |          | Número do Cartão       | Nacional               |                        |                |      |   |
| Perfil     |                   |                    |                  | ~        | Esfera                 |                        |                        |                |      | ~ |
| Descriçã   | ão da Esfera      |                    |                  |          | Participação           |                        |                        |                |      | ~ |
| PESQUIS    | SAR LIMPAR        |                    |                  |          |                        |                        |                        |                |      |   |
|            | Nome              | Participação       | Perfil           | Esfera   | Descrição de<br>Esfera | Data da<br>Solicitação | Data da<br>autorização | Autorizado por |      |   |
|            | q                 | Pendente           | Gestor Municipal | Esfera   | . SP - SAO PAULO/      | 24/06/2021             | -                      |                | 0    |   |
|            | Ro                | Pendente           | Técnico 5 Fede   | Esfera   |                        | 28/01/2021             |                        |                | 0    |   |
|            | R                 | Pendente           | Administrador    | Esfera   |                        | 21/10/2020             |                        |                | 0    |   |

Figura 36 – Tela de Gerenciar Participação do Usuário

 O gestor pode autorizar mais de um usuário/perfil. Na tela de gerenciar participação o gestor deverá selecionar os usuários/perfis que deseja alterar a participação, selecionar o tipo da participação e preencher o campo de Justificação, que nesse momento ativa a opção de Trocar Participação:

|                                                                                                  | Nome                                                                          | Participação         | Perfil           | Esfera    | Descrição de<br>Esfera | Data da Solicitação | Data da autorização | Autorizado por   |   |
|--------------------------------------------------------------------------------------------------|-------------------------------------------------------------------------------|----------------------|------------------|-----------|------------------------|---------------------|---------------------|------------------|---|
| 7                                                                                                | Da                                                                            | Pendente             | Administrador Fi | Esfera Mi |                        | 17/12/2018          |                     |                  | 0 |
|                                                                                                  | В                                                                             | Pendente             | Administrador Fi | Esfera Mi |                        | 14/12/2018          |                     |                  | • |
| ~                                                                                                | T,                                                                            | Pendente             | Administrador Fi | Esfera Mi |                        | 14/12/2018          |                     |                  |   |
|                                                                                                  |                                                                               |                      |                  |           |                        |                     |                     |                  |   |
|                                                                                                  |                                                                               |                      |                  |           |                        | Itens por Página    | a 10 🔻 1a           | ité 1 de 3 itens | < |
|                                                                                                  |                                                                               |                      |                  |           |                        | ltens por Página    | a 10 🔻 1.a          | ité 1 de 3 itens | < |
| Trocar P                                                                                         | articipação                                                                   |                      |                  |           |                        | ltens por Página    | a 10 🔻 1a           | ité 1 de 3 itens | < |
| Trocar P                                                                                         | 'articipação<br>o menos um usuário para tr                                    | rocar a participação |                  |           |                        | ltens por Página    | a 10 🔻 1a           | té 1 de 3 itens  | < |
| Trocar P                                                                                         | <b>Participação</b><br>o menos um usuário para tr                             | rocar a participação |                  |           |                        | ltens por Página    | a 10 👻 1a           | të 1 de 3 itens  | < |
| Trocar P<br>Selecione pelo<br>Alterar Participe<br>Autorizado                                    | l'articipação<br>o menos um usuário para tr<br>cão *                          | rocar a participação |                  |           |                        | Itens por Página    | a 10 👻 1a           | ité 1 de 3 îtens | < |
| Trocar P<br>Selecione pelo<br>Alterar Participe<br>Autorizado                                    | Participação<br>o menos um usuário para tr<br>ção*                            | rocar a participação |                  |           |                        | Itens por Página    | a 10 👻 1.a          | té 1 de 3 itens  | < |
| Trocar P<br>Selecione pelo<br>Alterar Participe<br>Autorizado<br>Justificativa *<br>Autorizar os | Participação<br>o menos um usuário para tr<br>cão*<br>usuários para atuação 1 | rocar a participação |                  |           |                        | Itens por Página    | a 10 👻 1 a          | té 1 de 3 itens  | < |

Figura 37 – Tela de Gerenciar Participação do Usuário

• Os usuários gestores podem detalhar melhor a situação do perfil acionando a botão imagem que fica no canto direito da tela:

| PESQUIS | LIMPAR   |              |                  |        |                        |                        |                        |                  |   |
|---------|----------|--------------|------------------|--------|------------------------|------------------------|------------------------|------------------|---|
|         | Nome     | Participação | Perfil           | Esfera | Descrição de<br>Esfera | Data da<br>Solicitação | Data da<br>autorização | Autorizado por   |   |
|         | Jess sta | Autorizado   | Gestor Municipal | Esfera | MS - CAMPO G           | 29/06/2018             | 29/06/2018             |                  | 0 |
|         | Ma       | Autorizado   | Administrador    | Esfera |                        | 29/12/2020             | 29/12/2020             | Lar <b>ia</b> ia | 0 |
|         | De       | Autorizado   | Administrador    | Esfera |                        | 14/12/2020             | 14/12/2020             | La <b>rana a</b> | 0 |
|         | Jes:     | Autorizado   | Gestor Estadual  | Esfera | AM - AMAZONAS/         | 03/10/2019             | 22/01/2020             | FE               | 0 |
|         | Jet ita  | Autorizado   | Gestor Estadual  | Esfera | PR - PARANA/           | 09/07/2018             | 09/07/2018             |                  | 0 |
|         | ADE A.   | Autorizado   | Gestor Estadual  | Esfera | DF - DISTRITO          | 29/11/2019             | 22/01/2020             | FE               | 0 |
|         | Da       | Pendente     | Gestor Municipal | Esfera | SP - SAO PAULO/        | 24/06/2021             |                        |                  | 0 |
|         | RIC      | Pendente     | Administrador    | Esfera |                        | 21/10/2020             |                        |                  | 0 |

Figura 38 – Tela de Gerenciar Participação do Usuário

• No detalhamento do perfil solicitado, o Gestor poderá avaliar as informações, alterar a participação ou excluir a participação:

| Sistema: BNAFA                                | AR - Sistema da Base Nacional       | de Assistência F           | armacêutica                       |             |     |
|-----------------------------------------------|-------------------------------------|----------------------------|-----------------------------------|-------------|-----|
| Dados do Usu                                  | ário                                |                            |                                   |             |     |
| Usuário: Ma                                   |                                     | CPF: 70                    | 4                                 | Email: mar  | .br |
| Número Cartão Nacional de Saúde:              |                                     | Perfil: Admini:<br>Federal | strador do Sistema                | Esfera: EMS |     |
| Descrição da Esfe                             | era: Esfera Ministério da Saúde     | Participação:              | Autorizado                        |             |     |
| articipação *                                 | Data da Solicitação<br>• 29/12/2020 | Ē                          | Data da Autorização<br>29/12/2020 |             | -   |
| utorizado por: 02                             | Sá                                  |                            |                                   |             |     |
| stificativa do Solicitante<br>esenvolvedor    |                                     |                            |                                   |             |     |
| stificativa do Gestor *<br>nalista do sistema |                                     |                            |                                   |             |     |
| SALVAR PARTICIPAÇ                             | ÃO EXCLUIR PARTICIPAÇÃO             |                            |                                   |             |     |

Figura 39 - Tela de detalhamento da Participação do Usuário